| Product                                                                                                    | Version | Theme           | Environment | Date | Department  | Person            | Language |
|----------------------------------------------------------------------------------------------------|---------|-----------------|-------------|------|-------------|-------------------|----------|
| SEE Electrical PLM                                                                                                    | V4Rx    | Wires Numbering | Windows     |      | After Sales | Technical Support | EN       |
| Subject:                                                                                                    |         |                 |             |      |             |                   |          |
| How to trace the Wires Numbering Service from SEE XP                                                                                                    |         |                 |             |      |             |                   |          |
| Description:                                                                                                    |         |                 |             |      |             |                   |          |
| This document describes the how to trace the execution of the Wires Numbering Service when it is called from SEE<br>Electrical Expert. It allows to get the input/output data exchanged with PLM Hub to understand the potential problems |         |                 |             |      |             |                   |          |
| Our proposed solution:                                                                                                    |         |                 |             |      |             |                   |          |

## 1 - Define a macro to start the Wires Numbering Service under SEE Electrical Expert

You need to open the Visual Basic Editor from SEE Electrical Expert "Tools/Macro" menu and create a new module with the code allowing to start the wires numbering process. See the attached bas file.

## **2** - In this code, activate the trace files

- Define the "Folder\_path" variable as the directory where you want to generate those file
- Uncomment the 2 other lines saving the Wires Numbering data before and after the execution of the process. (see the red lines below)

Sub WN\_Process()

...

Dim project As SEEProject

Folder\_path = "C:\Temp\"

Call Application.GetProject(project)

Set wns = project.Process.WireNumbering Call wns.GetFromToXML(strRequest)

Set xml = New DOMDocument60 Call xml.loadXML(strRequest) Call RemoveTagFromNotForced(xml)

Set sessionManager = New TSeeSPMPLMClient 'Call xml.Save(Folder\_path + "WNS\_Before\_PLM.xml")

e = sessionManager.Login(appID, 102, "") If e = ESPMPLMClientError.e\_ProcessSucceeded Then e = sessionManager.GetPLMWiresNumberingService(wnsService) If e = ESPMPLMClientError.e\_ProcessSucceeded Then e = wnsService.Process(xml.xml, strResponse) Set xmlReportDialog = New XmlReport

```
'If strResponse = "" Then
' Call xml.Load(Folder_path + "WNS_After_PLM.xml")
' strResponse = xml.xml
' e = SeeSPMPLMClientLib.ESPMPLMClientError.e_ProcessSucceeded
'End If
If e = ESPMPLMClientError.e_ProcessSucceeded And strResponse <> "" Then
Call xml.loadXML(strResponse)
Call AddMissingTags(xml)
Call RemoveCableOrderIfTagEmpty(xml)
'Call xml.Save(Folder_path + "WNS_After_PLM.xml")
ok = wns.Update(xml.xml, strLog)
xmlReportDialog.ShowProcessLogDialog strLog, ok, "Wires Numbering Process Result"
Else
e = sessionManager.GetErrorManager(errManager)
```

Save the modified code under the editor.

Then, you can attach this macro to a menu item by the "Options/Customize" function of SEE Electrical Expert, to allow starting this macro easily.

## **3** - Run the macro to start the Wires Numbering process

The trace files should be generated where specified in the macro, on condition the WNS process is really executed (PLM Hub server found...). Please provide them to your IGE+XAO support, with the description of your problem.